# **CENTURIA CAMPUS**

¿Cómo realizar mis pagos a través del Scotiabank?

#### Contenido

| 1. Pago a través de ventanilla del Scotiabank | 2 |
|-----------------------------------------------|---|
| 2 Pago a través de banca por Internet         | 3 |
| 2. Payo a traves de banca por internet        | 3 |

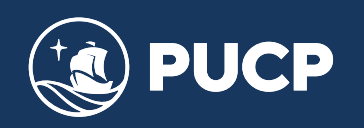

### Manual para el alumno para realizar pagos en Scotiabank

Este manual le va ayudar a realizar sus pagos ya sean a través de ventanilla o a través de la banca de Internet del Scotiabank.

## 1. Pago a través de ventanilla del Scotiabank

Para realizar los alumnos o las empresas que realicen el pago de los derechos académicos deberán indicar lo siguiente al acercarse a ventanilla:

- Indicar su deseo de pagar a través el sistema de recaudación "PUCP CATÓLICA SOLES CURSOS" de la Pontificia Universidad Católica del Perú.
- Mencionar el n° de DNI de la persona o el n° de RUC de la empresa que desea realizar el pago.
- Solicite su comprobante de pago, en donde debe de verificar datos personales y el monto abonado, tal como se solicitó.

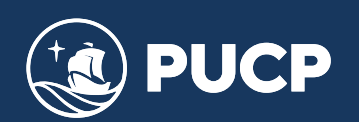

#### 2. Pago a través de banca por Internet

Paso 1: Ingrese a la página web del Banco Scotiabank http://www.scotiabank.com.pe/ y acceda a la opción de pago en la parte superior para realizar pagos. Luego seleccione Ingreso a Personas o Ingreso a Empresas según sea su caso y finalmente presione el botón Acceso Clientes.

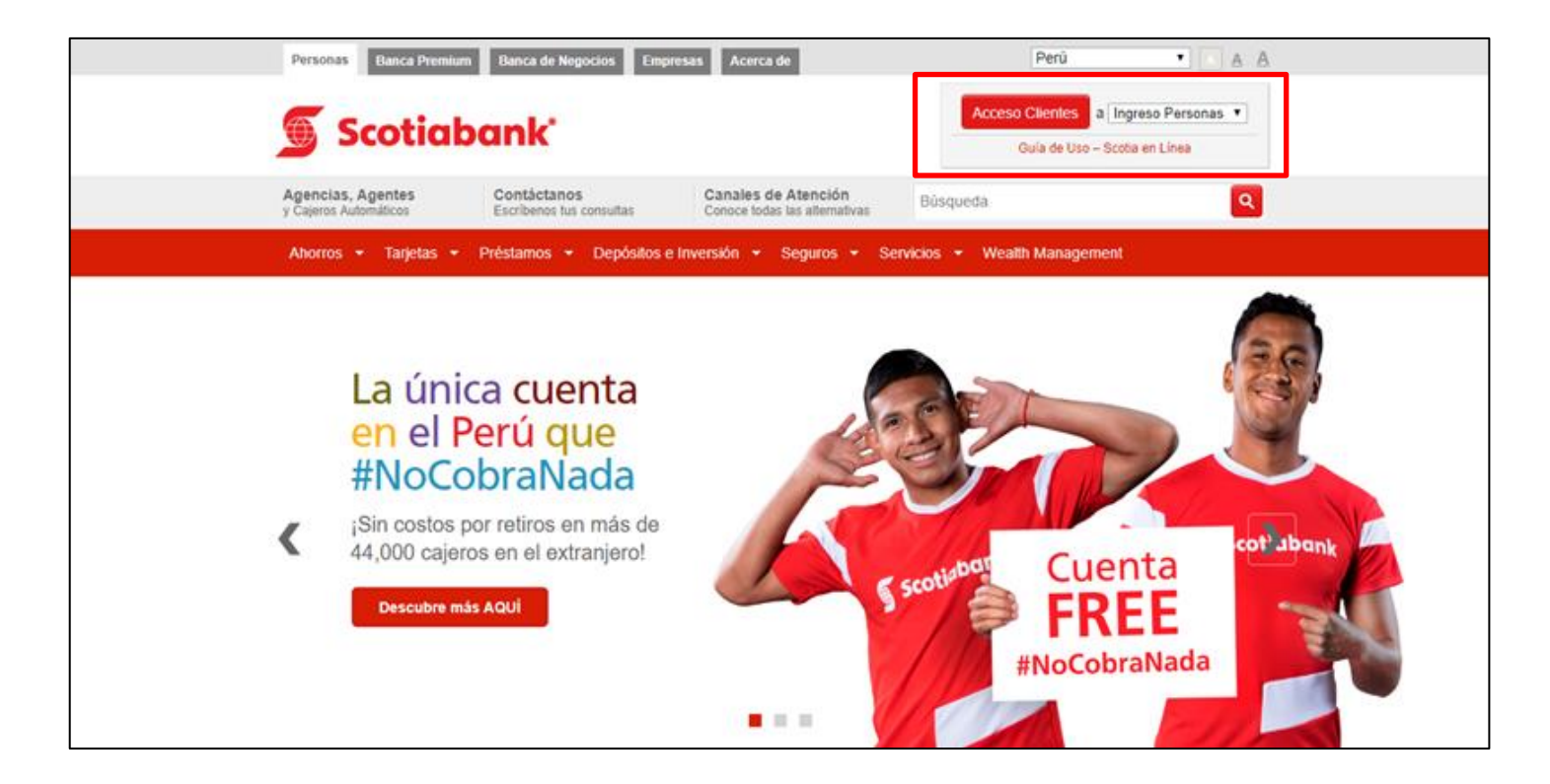

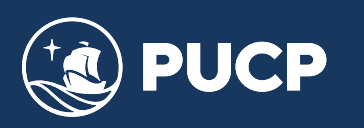

**Paso 2**: A continuación le aparecerá una nueva pestaña donde deberá elegir su tipo de tarjeta, luego los últimos ocho dígitos de su tarjeta, luego ingrese el texto de la imagen y finalmente presione el botón **Ingresar**.

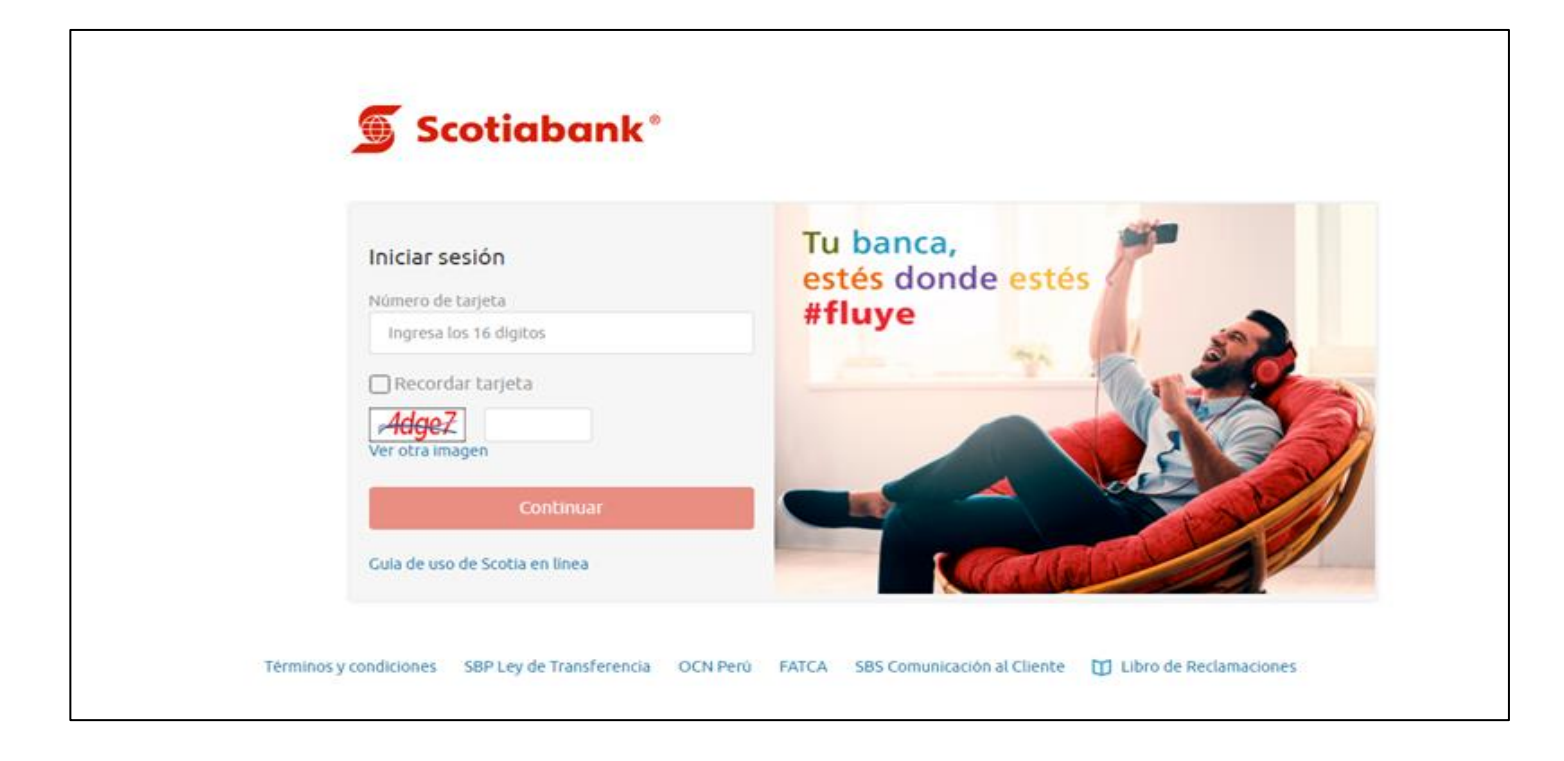

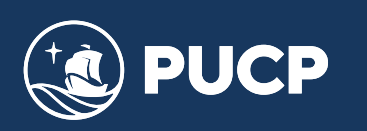

**Paso 3:** Una vez que se haya ingresado, ubicarse en la opcion Operaciones – Pagos – Otras Instituciones:

| Scotiabank                                        |                                     |                                        | Último Acces<br>21 agosto<br>2018, 15:22 | Datos de tu<br>Agencia   | T.Cambio Referencial<br>Compra: S/ 3.1905<br>Venta: S/ 3.3885 |                                                                     |
|---------------------------------------------------|-------------------------------------|----------------------------------------|------------------------------------------|--------------------------|---------------------------------------------------------------|---------------------------------------------------------------------|
|                                                   | Bienvenido<br>23 agosto 2018, 09:21 |                                        | (0) 🛒<br>Ver carrito                     | (0)                      | Scotia<br>puntos<br>Ver                                       | 🖨 imprimir 🖹 Exportar<br>🗬 regresar 💽 finalizar                     |
|                                                   | Cuentas y Productos                 |                                        |                                          | Restringi                | r Cuentas C actualizar                                        | <ul> <li>Zona Segura</li> <li>Contáctenos</li> <li>Ayuda</li> </ul> |
| Abrir Cuenta   Campañas Vigentes                  | Ahorros y Cuentas Corrie            | entes                                  |                                          |                          |                                                               | 5                                                                   |
| Transferencias                                    | Tipo                                | Número                                 | Saldo Disponible                         | Saldo Contable           | Operaciones                                                   |                                                                     |
| Pagos 🔹                                           | *                                   |                                        |                                          | -,                       | Elija opción 🔻                                                |                                                                     |
| -= Buscar Empresas<br>-= Agua, Electricidad y Gas | Abre una cuenta aquí                | 193A                                   |                                          |                          |                                                               |                                                                     |
| -= Teléfono, Cable e Internet                     | Créditos                            |                                        |                                          |                          |                                                               | #fluye                                                              |
| - Aportes Ar P                                    | Tipo                                |                                        | Moneda                                   | Saldo                    | Detalle                                                       |                                                                     |
| - Sunat IEF - Pagos Varios                        | 1                                   |                                        | Soles                                    |                          | Elija opción 🔻                                                |                                                                     |
| -= Sunat NPS -= Otras Instituciones               | Los saldos que se muestran s        | Hay sueños que<br>necesitan más tiempo |                                          |                          |                                                               |                                                                     |
| - Tarjeta Crédito Mismo Banco                     | Las cuentas marcadas con (*)        | Abre tu Plazo Online y                 |                                          |                          |                                                               |                                                                     |
| - Tarjeta Crédito Otros Bancos                    | usced solo podra erectuar tra       | insacciones dancarias                  | entre <u>cuentas ariuadas</u> .          |                          |                                                               | prepárate para vivirlos                                             |
| -= Tarjeta Unica y Privadas                       | El cliente está de acuerdo co       | n los productos most                   | rados. En caso requiera qu               | ie no se muestre algún p | roducto a partir de la fecha                                  |                                                                     |

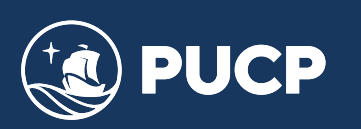

**Paso 4:** Ubicar el tipo de Institución – Universidades e Institutos, realizar la búsqueda de la empresa o servicio – PUCP y seleccionar:

| Scotiabank                                            |                                     |                        | Último Acceso<br>21 agosto<br>2018, 15:22         | <u>Datos de tu</u><br><u>Agencia</u> | T.Cambio Referencial<br>Compra: S/ 3.1905<br>Venta: S/ 3.3885 |                                             |
|-------------------------------------------------------|-------------------------------------|------------------------|---------------------------------------------------|--------------------------------------|---------------------------------------------------------------|---------------------------------------------|
|                                                       | Bienvenido<br>23 agosto 2018, 09:21 |                        | (0)                                               | (0                                   | ) Scotla<br>punes<br>Ver                                      | 🖨 imprimir  🕆 Expor<br>🗲 regresar 🔹 finaliz |
| OPERACIONES                                           | Pagos - Otras Instituc              | iones                  |                                                   |                                      |                                                               |                                             |
| Cuentas y Productos v<br>Abrir Cuenta v               | Tipo de Institución                 |                        |                                                   |                                      |                                                               |                                             |
| Campañas Vigentes <b>v</b><br>Transferencias <b>v</b> | Colegios                            | os                     | <ul><li>Municipalidades</li><li>Seguros</li></ul> |                                      | <ul><li>Otros</li><li>Wong Pedidos</li></ul>                  |                                             |
| Pagos 🔹                                               | Clubes y asociaciones               |                        | Páginas Amarillas                                 |                                      |                                                               | Consultar                                   |
| -= Agua, Electricidad y Gas                           | Búsqueda por Ruc de la Insi         | titución               |                                                   |                                      |                                                               |                                             |
| -= Teléfono, Cable e Internet                         | RUC                                 |                        |                                                   |                                      |                                                               | Buscar                                      |
| -= Aportes AFP<br>-= Sunat TEF - Pagos Varios         | Búsqueda por nombre de la           | Institución o Servicio |                                                   |                                      |                                                               |                                             |
| -= Sunat NPS                                          | Empresa / Servicio                  |                        | PUCP                                              |                                      |                                                               | ]                                           |
| -= Tarjeta Crédito Mismo Banco                        |                                     |                        |                                                   | Descripción                          |                                                               | Seleccionar                                 |
| - Tarjeta Crédito Otros Bancos                        | 09040085520                         | PUCP CATOL             | CA SOLES - CURSOS(FORI                            | MAC CONTINUA)                        |                                                               | •                                           |
| - Pagos Frecuentes                                    | Últimos Pagos                       | Pagos Frecuentes       |                                                   |                                      |                                                               |                                             |

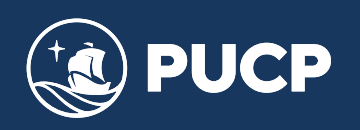

**Paso 5:** Colocar en el número de referencia el DNI o RUC de la persona o institución que se desea pagar:

| 🖲 Scotiaban                   | k |                                     |                  | <b>Último Acceso</b><br>23 agosto<br>2018, 09:21 | Datos de tu<br>Agencia | T.Cambio Referencial<br>Compra: S/ 3.1975<br>Venta: S/ 3.3875 |   |                          |           |
|-------------------------------|---|-------------------------------------|------------------|--------------------------------------------------|------------------------|---------------------------------------------------------------|---|--------------------------|-----------|
|                               |   | Bienvenido<br>23 agosto 2018, 09:47 |                  | (0)                                              | (0)                    | Scotia<br>puntes<br>Ver                                       |   | 🔁 imprimir<br>🗲 regresar | Exportar  |
| OPERACIONES                   |   | Pagos - Otras Institu               | ciones           |                                                  |                        |                                                               |   |                          |           |
| Cuentas y Productos           | • |                                     |                  |                                                  |                        |                                                               |   |                          |           |
| Abrir Cuenta                  | • | Datos                               |                  |                                                  |                        |                                                               |   |                          |           |
| Campañas Vigentes             | • | Institución                         |                  | PUCP CATOLICA                                    | SOLES - CURSOS         | (FORMAC CONTINUA)                                             | ۲ |                          |           |
| Transferencias                | v | Número de Referencia                |                  | No utilice espacios (                            | en Dianco, ni comas,   | ni signos como separadores.                                   |   |                          |           |
| Pagos                         | ۲ |                                     |                  |                                                  |                        |                                                               |   |                          |           |
| - Buscar Empresas             |   |                                     |                  |                                                  |                        |                                                               |   |                          | Consultar |
| - Agua, Electricidad y Gas    |   | Últimos Pagos                       | Pagos Frequentes |                                                  |                        |                                                               |   |                          |           |
| -= Teléfono, Cable e Internet |   | otanios r ugos                      | - agos recounces |                                                  |                        |                                                               |   |                          |           |

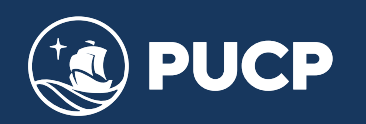

**Paso 6**: Validar la información de la persona o institución a pagar, el monto y la cuenta de cargo de donde debitará el monto seleccionado. Solicitar la clave digital y seguir los pasos que indica el sistema del Banco:

| Scotiabank                      |                                     |                     | Último Acceso<br>23 agosto<br>2018, 09:21  | <u>Datos de tu</u><br><u>Agencia</u> | T.Cambio Referencial<br>Compra: 5/ 3.1975<br>Venta: S/ 3.3875 |                    |                |                |
|---------------------------------|-------------------------------------|---------------------|--------------------------------------------|--------------------------------------|---------------------------------------------------------------|--------------------|----------------|----------------|
|                                 | Bienvenido<br>23 agosto 2018, 09:47 |                     | (0)                                        | (0)                                  | Scotla<br>puntos<br>Ver                                       | 🖨 impri<br>🗲 regre | mir 🗎<br>sar O | Expo<br>finali |
| OPERACIONES                     | Pagos - Consulta                    |                     |                                            |                                      |                                                               |                    |                |                |
| Cuentas y Productos 🔹           |                                     |                     |                                            |                                      |                                                               |                    |                |                |
| Abrir Cuenta 🔹                  | Datos                               |                     |                                            |                                      |                                                               |                    |                |                |
| Campañas Vigentes 🔻             | RUC Institución                     |                     | 09040085520                                |                                      |                                                               |                    |                |                |
| Transferencias 🔹                | Nombre de Institución               |                     | PUCP CATOLICA SOLES -                      | CURSOS                               |                                                               |                    |                |                |
| Pagos 💌                         | Codigo Socio/Alumno/Contrib         |                     |                                            |                                      |                                                               |                    |                |                |
| -= Buscar Empresas              | Nombre Socio / Razón Social         |                     | - 11 KB                                    |                                      |                                                               |                    |                |                |
| -= Agua, Electricidad y Gas     |                                     |                     |                                            |                                      |                                                               |                    |                |                |
| -= Teléfono, Cable e Internet   | Pagos Pendientes                    |                     |                                            |                                      |                                                               |                    |                |                |
| -= Aportes AFP                  | Cliente                             | Servicio            | N° Recibo                                  | Vencimiento                          | Im                                                            | porte              |                |                |
| -= Sunat TEF - Pagos Varios     | 43963237                            | 101                 | 201808230000010                            | 27/08/2018                           |                                                               | 5/                 | 60.00          | ۲              |
| -= Sunat NPS                    |                                     |                     | / / /-                                     |                                      |                                                               |                    |                |                |
| Otras Instituciones             | Fecha de Efectividad                |                     | 23/08/2018                                 |                                      |                                                               |                    |                |                |
| - Tarjeta Crédito Mismo Banco   | Cuenta de Cargo                     |                     |                                            | •                                    |                                                               |                    |                |                |
| -= Tarjeta Crédito Otros Bancos | Para continuar con tu operación, ł  | naz 'click' en el b | otón 'Recibir Clave Digital'.              |                                      |                                                               | 0                  |                |                |
| -= Tarjeta Unica y Privadas     | Para seguir realizando otras opera  | aciones haz 'click  | d'en el botón <b>'Agregar a Carrito'</b> . |                                      |                                                               |                    |                |                |
| -= Pagos Frecuentes             | Recibir Clave Digital               |                     |                                            |                                      | _                                                             | 0 0                |                |                |
| Recarga Celular 🔹               |                                     |                     |                                            |                                      |                                                               |                    |                |                |
| Efectivo Móvil                  |                                     |                     |                                            |                                      | Agreg                                                         |                    |                |                |

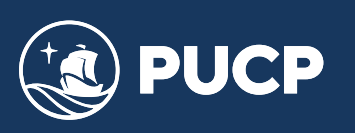